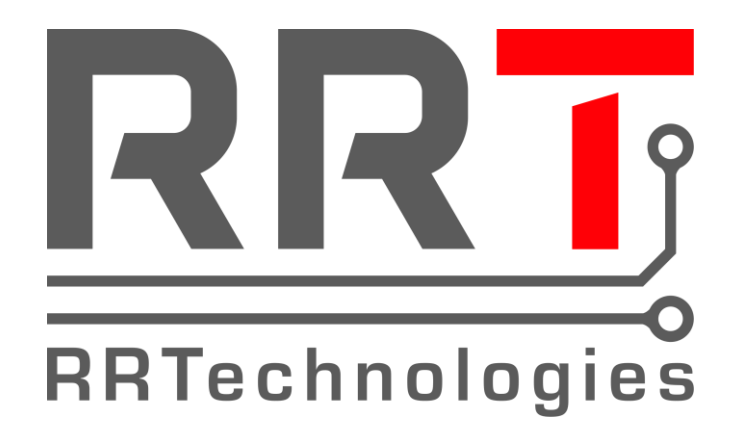

# RRTechnologies

# **RF Modem**

**User manual** 

Document: Date: v 1,00 01.07.2019

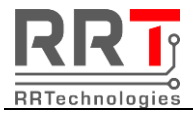

## Index:

| 1. | Hardware – v.1.01           | . 3 |
|----|-----------------------------|-----|
| 2. | Software – v. 1.0           | .4  |
|    | 2.1. Main window            | .4  |
|    | 2.2. Hardware configuration | . 6 |
|    | 2.3. Modem settings.        | .7  |
|    | 2.4. Firmware update        | . 8 |
| 3. | Revision history            | .9  |

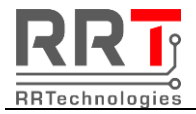

### 1. Hardware – v.1.01

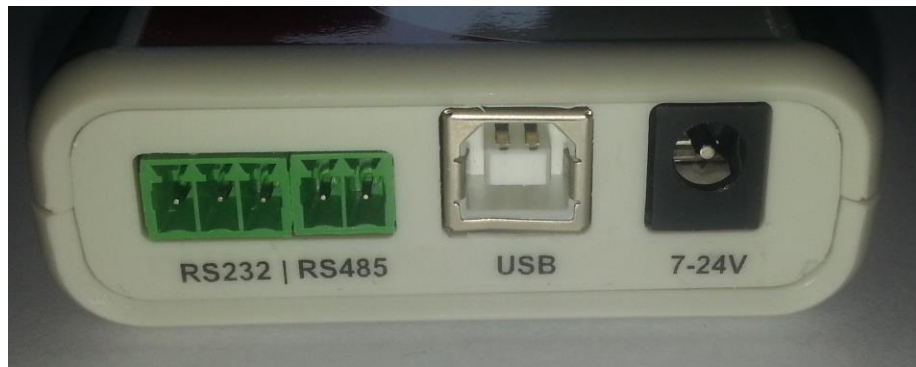

Picture 1 - View of connectors

- RS232 not active yet
- RS485 not active yet
- USB PC connection (HID)
- 7-24V DC supply power (not needed when connected by USB)

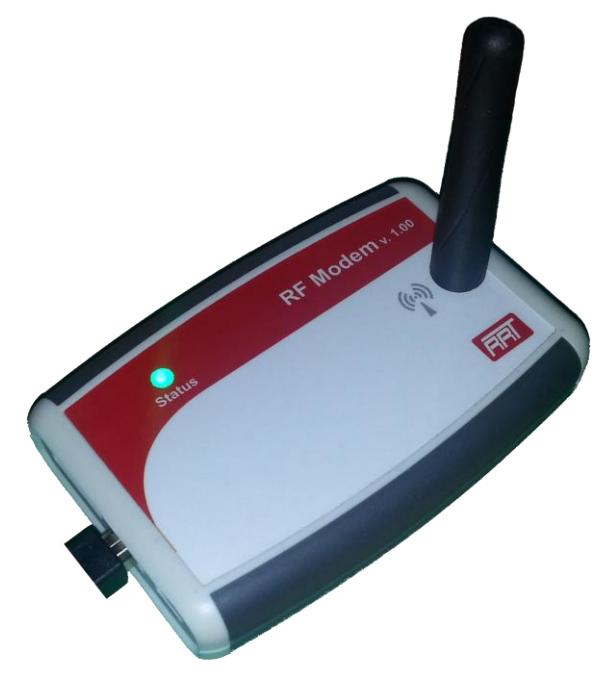

Picture 2 – Top view - LED status

LED status:

- Green Normal operation (power ON)
- Blue Transmiting frame
- Yellow Receiving frame

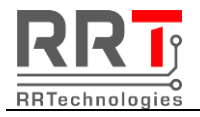

### 2. Software - v. 1.0

### 2.1. Main window

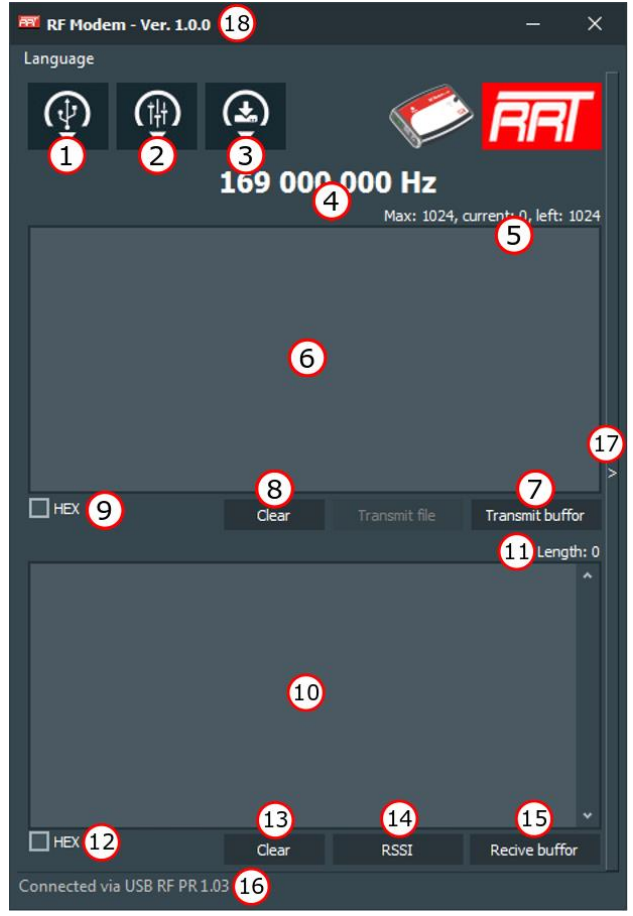

Picture 3 - Software main window

- 1. Select communication port
- 2. Modem settings
- 3. Firmware update
- 4. Actual modem frequency
- 5. TX counters (no. of bytes)
- 6. TX buffer
- 7. Send buffer to modem and transmit it
- 8. Clear TX buffer
- 9. Convert TX buffer between hex value and text value.
- 10. RX buffer
- 11. RX buffer length
- 12. Convert RX buffer between hex and text value
- 13. Clear RX buffer
- 14. Read RSSI value from last received frame
- 15. Read RX buffer from modem
- 16. Firmware version of connected modem
- 17. Expand to view logs window
- 18. Software version

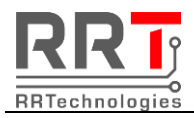

### RRTechnologies

ul. Barbórki 49A, 43-200 Pszczyna, POLAND Email: office@rrtechnologies.pl

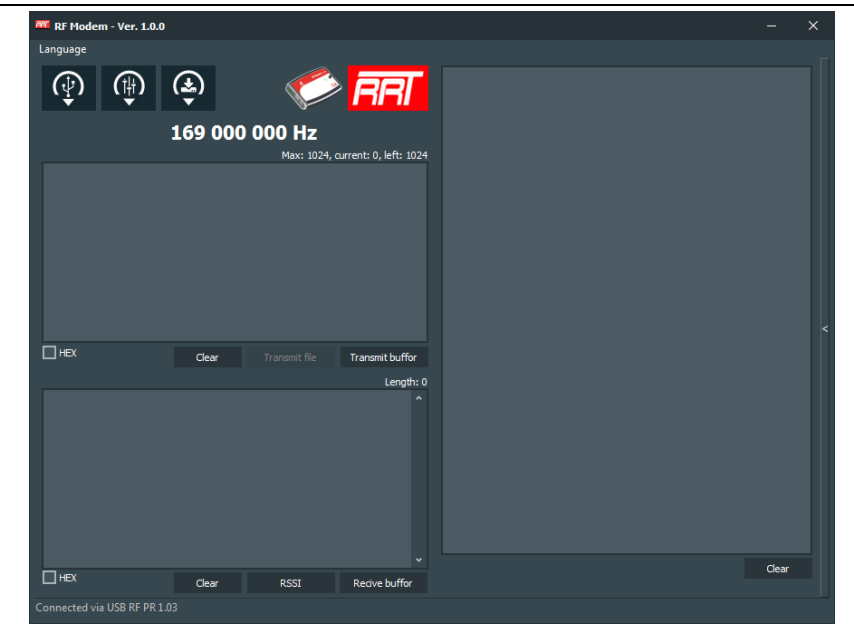

Picture 4 - Software main window in expanded mode

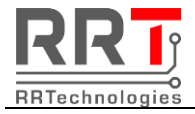

### 2.2. Hardware configuration

| Bardware config |                                                                                |          |  |  |
|-----------------|--------------------------------------------------------------------------------|----------|--|--|
| USB<br>Device:  | RRTechnologies   RRT RF Modem   SN: RFv2.01_201( 2 062   VID: 0483   PID: 5750 | ~ ⊖<br>1 |  |  |
| RS 232          |                                                                                |          |  |  |
| RS 485          |                                                                                |          |  |  |
|                 | Close                                                                          | 3 Save   |  |  |

Picture 5 - Hardware configuration window

- 1. Refresh devices
- 2. Select device
- 3. Save settings

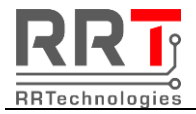

### 2.3. Modem settings.

| So Modem settings X                                      |                      |  |  |  |  |  |
|----------------------------------------------------------|----------------------|--|--|--|--|--|
| Modulation                                               |                      |  |  |  |  |  |
|                                                          |                      |  |  |  |  |  |
| Frequency                                                |                      |  |  |  |  |  |
| 16900000                                                 |                      |  |  |  |  |  |
| Min: 168 000 000 Max: 170 000 000                        |                      |  |  |  |  |  |
| TX Power RSSI                                            |                      |  |  |  |  |  |
| Power: 2 dBm V RSSI offset: 0                            | ✓ RSSI=RSSI-(Offset) |  |  |  |  |  |
|                                                          |                      |  |  |  |  |  |
| ☑ CrcOn                                                  |                      |  |  |  |  |  |
|                                                          |                      |  |  |  |  |  |
| Bitrate: 4800 min: 1200 max: 300000                      |                      |  |  |  |  |  |
| Deviation: 5000 min: 600 max: 200000                     |                      |  |  |  |  |  |
| Gaussian filter Preamble detect Synchronize              |                      |  |  |  |  |  |
| Preamble detector on SyncOn                              | SyncSize: 4 🗸        |  |  |  |  |  |
| O BT=1.0 Preamble detector size: 2 byte ∨ SyncValue1: 01 |                      |  |  |  |  |  |
| BT=0.5 Preamble detector tol: 10 max: 31 SyncValue2: 01  |                      |  |  |  |  |  |
| O BT=0.3 Preamble size: 3 max: 65535 SyncValue3: 01      |                      |  |  |  |  |  |
| Preamble polarity: 0xAA V SyncValue4: 01                 |                      |  |  |  |  |  |
|                                                          |                      |  |  |  |  |  |
| Restore the default settings                             | Cancel Save          |  |  |  |  |  |
|                                                          |                      |  |  |  |  |  |

Picture 6 - Modem settings window

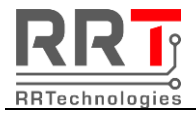

#### 2.4. Firmware update.

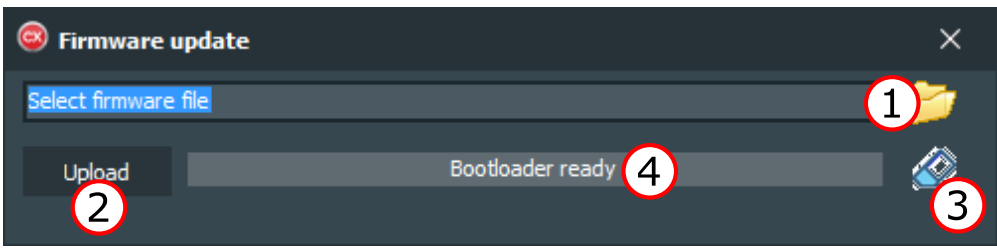

Picture 7 - Firmware update window

- 1. Select firmware file
- 2. Upload new firmware to the RF Modem
- 3. Erase firmware from RF Modem
- 4. Progress bar

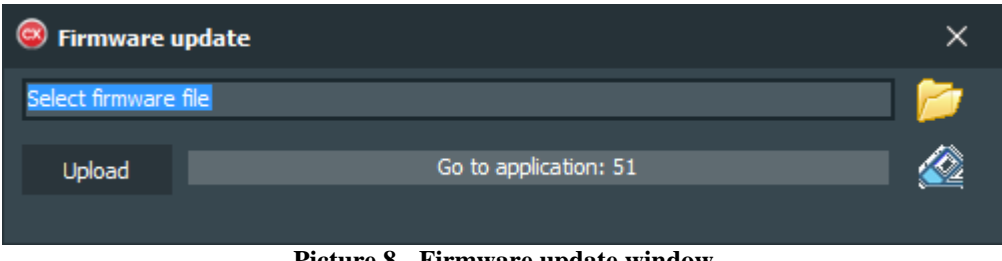

Picture 8 - Firmware update window

Note: When this window is to be close, please wait abaout 10s to refresh modem.

#### 2.5. First run

First run of the RFModemProj.exe application will create in its directory the following files:

- config.cfg
- English.RFModemProj.lng

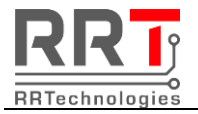

## 3. Revision history

| REV  | Description   | Date       | Author           |
|------|---------------|------------|------------------|
| 1.00 | First release | 2019.07.01 | Rafał Płatkowski |
|      |               |            |                  |
|      |               |            |                  |
|      |               |            |                  |